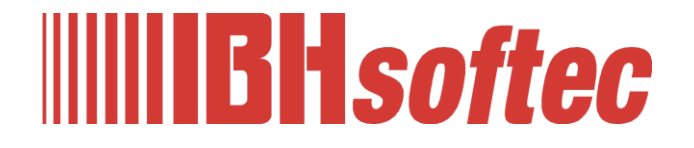

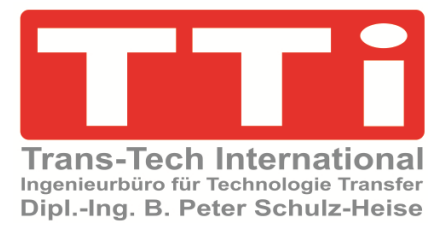

# IBH Link UA Python / Methods / Data Models

Version 1.0

IBHsoftec GmbH Turmstr. 77 64760 Oberzent / Beerfelden Tel.: +49 6068 3001 Fax: +49 6068 3074 info@ibhsoftec.com www.ibhsoftec.com

TTi Ingenieurbüro für Technologie Transfer Dipl. Ing. B. Peter Schulz-Heise Tel.: +49 6061 3382 Fax: +49 6061 71162 tti@ schulz-heise.com www.schulz-heise.com

Windows<sup>®</sup> is a registered trademark of Microsoft<sup>®</sup> Corporation. TeamViewer<sup>®</sup> is a registered trademark of TeamViewer AG, Göppingen. Simatic<sup>®</sup> S5, Step<sup>®</sup> 5, Simatic<sup>®</sup> S7, Step<sup>®</sup> 7, S7-200<sup>®</sup>, S7-300<sup>®</sup>, S7-400<sup>®</sup>, S7-1200<sup>®</sup>; S7-1500<sup>®</sup> and GRAPH<sup>®</sup> 5 are registered trademarks of Siemens Aktiengesellschaft, Berlin and Munich. Image source: <sup>©</sup> Siemens AG 2001, All rights reserved. Product names are trademarks of their respective owners. 

# Contents

| Со | nten | tsI                                                          |
|----|------|--------------------------------------------------------------|
| 1  | IBH  | I Link UA – Python / Methods / Data Models 1-1               |
|    | 1.1  | Creating an OPC UA information model1-1                      |
|    |      | Set new namespace 1-1                                        |
|    |      | Creating an instance (Add Instance / Object)1-1              |
|    |      | Example object added – OPC UA Attributes                     |
|    |      | Insert variable                                              |
|    |      | Insert variable Countervar                                   |
|    |      | Set input/output arguments                                   |
|    |      | Argument DataType and change Name                            |
|    | 1.2  | IBH OPC UA Editor – Read in NodeSet preparation1-4           |
|    |      | OPC variable CPU 1500 1-5                                    |
|    |      | 1.2.1 Add NodeSet configuration 1-5                          |
|    |      | Add Python module1-6                                         |
|    |      | Create Python module template with variables                 |
|    |      | Python module with variables defined in NodeSet              |
|    | 1.3  | Existing functions in Python modules1-7                      |
|    |      | Module init_opc1-7                                           |
|    |      | Read/Write module 1-7                                        |
|    | 1.4  | Representation in the Unified Automation UaExpert program1-7 |
|    | 1.5  | Customize Python modules1-9                                  |
|    | 1.6  | Customize Python module file1-10                             |
|    |      | Copy Nodeld to the Windows clipboard1-10                     |
|    |      | Copy Nodeld from UaExpert window attributes                  |
|    |      | OPC variable Read from the CPU 1500                          |
|    |      | Read Variable write to another variable.                     |
|    |      | #InData : Float                                              |
|    |      | #CounterVar : Int16                                          |
|    |      | #OutRes : Float 1-13                                         |
|    |      | #InVar : Int16 1-13                                          |
|    |      | UserMethod module1-13                                        |
|    |      | 1.6.1   Customized Python modules   1-14                     |
|    | 1.7  | Variable representation in UaExpert1-14                      |
|    |      | OPC variables 1-15                                           |
|    | 1.8  | Additional information1-16                                   |
|    |      | Configuration exampleII                                      |

# **Configuration example**

| <b>PLC program</b> | (TIA) / SiOME-, | <b>IBH OPC UA editor-,</b> | <b>Python-files</b> |
|--------------------|-----------------|----------------------------|---------------------|
|--------------------|-----------------|----------------------------|---------------------|

| PLC program                            | Project: CPU 1500 TIA NodeSet<br>TIA Portal V18; CPU 1500. |
|----------------------------------------|------------------------------------------------------------|
| Siemens SiOME file                     | SiOME Nodeset Workshop Example.xml                         |
| IBH OPC UA editor file                 | Workshop CPU 1500 NodeSet.opu                              |
| Python project file                    | Python-Workshop.py                                         |
| External Python editor activation file | ibhua.pyi                                                  |
| All files                              | NodeSet Manual CPU 1500 Example.zip                        |

# 1 IBH Link UA – Python / Methods / Data Models

In the following example, an **OPC UA information model** is created using the Siemens OPC UA Modeling Editor (*SiOME*). A Python program is assigned to the created Nodset configuration file using the IBH OPC UA editor and transferred to the IBH Link UA.

The method (Python program) reads a value from a CPU 1500, modifies it, and stores it in another data block of the CPU 1500. The handling of variables is shown using examples.

# 1.1 Creating an OPC UA information model.

Start Siemens OPC UA Modeling Editor (SiOME V2.8.0).

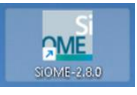

## Set new namespace.

| lease add or choose a namespace | <ul> <li>Select editing namespace</li> <li>(expand/select)</li> </ul> | In order not to work with the stor<br>Foundation (http://opcfoundation<br>namespace is defined. | ed namespac<br>n.org/ua/), a se             | e of the OPC<br>eparate            |
|---------------------------------|-----------------------------------------------------------------------|-------------------------------------------------------------------------------------------------|---------------------------------------------|------------------------------------|
| Add Namespace                   |                                                                       | The namespace is defined in the Identifier) standard, an arbitrary domain <i>.com</i> .         | e <b>URI</b> (Uniforn<br>name <b>(examp</b> | n Resource<br><b>cle)</b> with the |
| http://example                  |                                                                       | 🧱 Siemens OPC UA Modeling Editor 2.8.0                                                          |                                             |                                    |
| Version<br>1.00                 |                                                                       | = SIEMENS                                                                                       |                                             |                                    |
|                                 |                                                                       | 📑 🔁 🖬 🛛 🖶 🖻 🔍 🛄 🛛 Nar                                                                           | mespaces: Editing (c                        | urrent) 1: http://example.com      |
| PublicationDate                 | ÷                                                                     | Information model http://example.com -                                                          |                                             |                                    |
| 2024-01-08T13:43:57+01:00       |                                                                       | No details 👻 No filter 👻                                                                        | OPC UA Attrib                               | outes                              |
|                                 |                                                                       | ▼ OPC Root                                                                                      | Nodeld                                      | ns=0;i=85                          |
|                                 | antim                                                                 | Objects                                                                                         | NodeClass                                   | Object                             |
|                                 | Comm                                                                  | <ul> <li>OP¢ Aliases</li> </ul>                                                                 | BrowseName                                  | Objects                            |
|                                 | Cancel OK                                                             | <ul> <li>Server</li> </ul>                                                                      | DisplayName                                 | Objects                            |
|                                 |                                                                       | ► OPC Types                                                                                     | Description                                 | null                               |
|                                 |                                                                       | OP¢ Views                                                                                       | WriteMask                                   | 0                                  |
|                                 |                                                                       |                                                                                                 | UserWriteMask                               | 0                                  |
|                                 |                                                                       |                                                                                                 | RolePermissions                             |                                    |

# Creating an instance (Add Instance / Object).

Right-clicking *Objects* and clicking the *Add Instance* command in the opened context menu opens the *Add Instance* dialog box. Enter the name *Example*, select *NodeClass Objects* and *Namespace http://example.com*.

# Example object added – OPC UA Attributes.

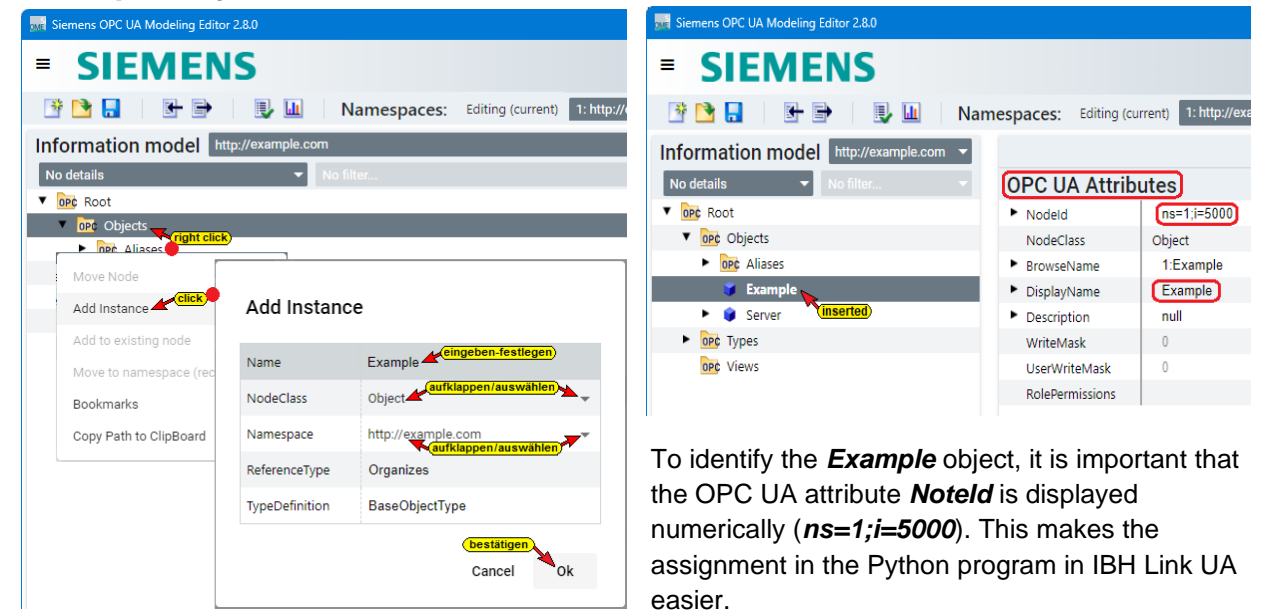

## Insert variable.

Four (4) variables are included for the example. The variable (*CounterVar*) continuously reads a value (*Int16*) from CPU 1500 (*CounterValues / DB 5*). The Python program divides the value (*Int16*) and writes this value (*Int16*) into the second variable (*OutRes*), which is given to the variable *Valueln* (*Dataln / DB 10*).

The value of *MaxValue* from CPU 1500 (*CounterValues / DB 5*) is transferred to the variable *CounterVar* (*Int16*).

The *InData* variable is assigned a value (*Float*) by the Python program. The variable *InVar* (*Int16*) performs a calculation.

The value of the variable *OutRes* (*Float*) is transferred to the variable **RealData** (*Dataln / DB 10*). A *UserMethod* with a calculation is also *inserted*.

## Insert variable CounterVar.

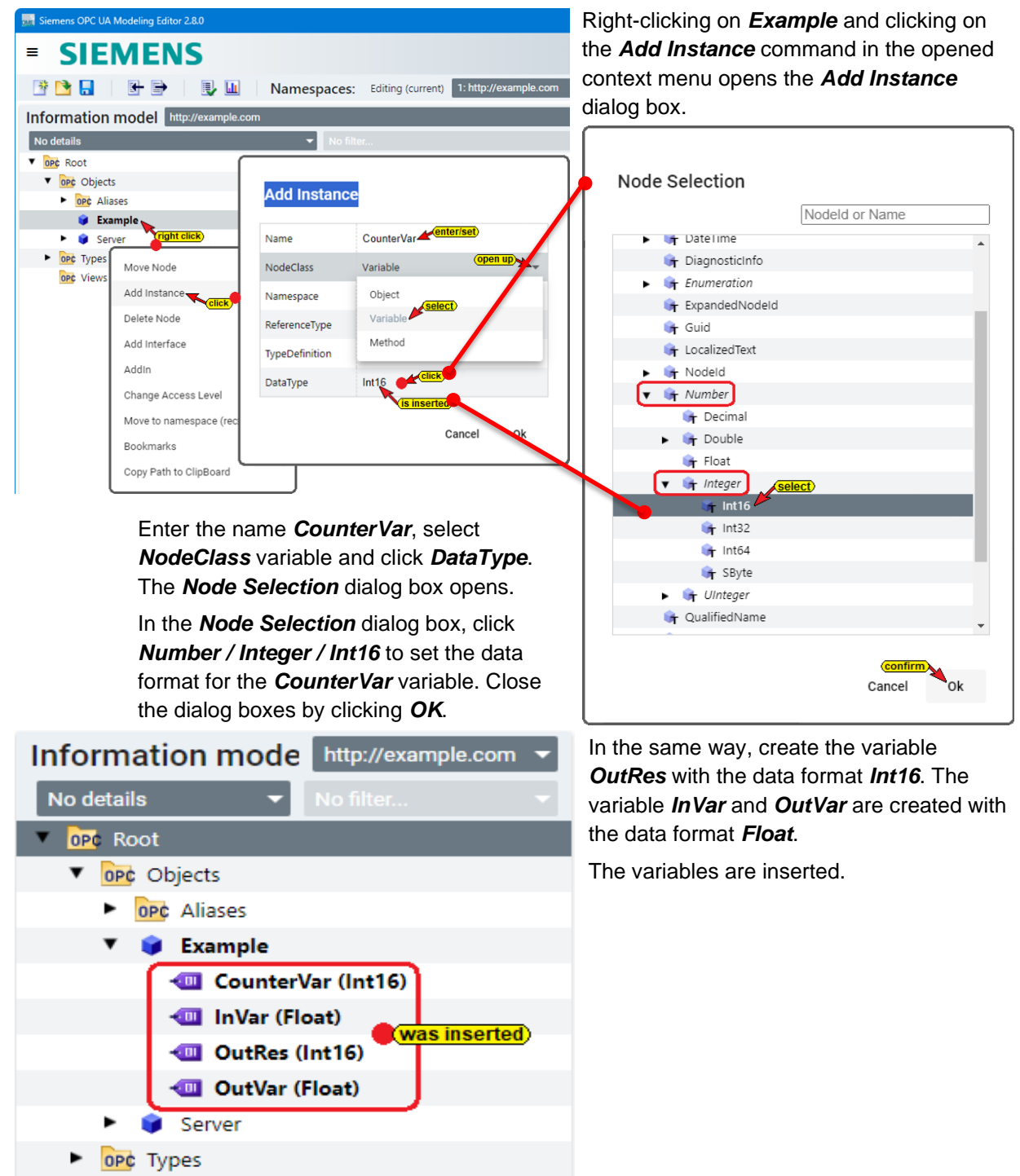

IBH Link UA Workshop

OPC Views

## Create method (Add Instance / Method).

Right-clicking on *Objects* and clicking the *Add Instance* command in the opened context menu opens the *Add Instance* dialog box. Enter the name *UserMethod*, select NodeClass *Method* and *Namespace http://example.com* and confirm with *OK*.

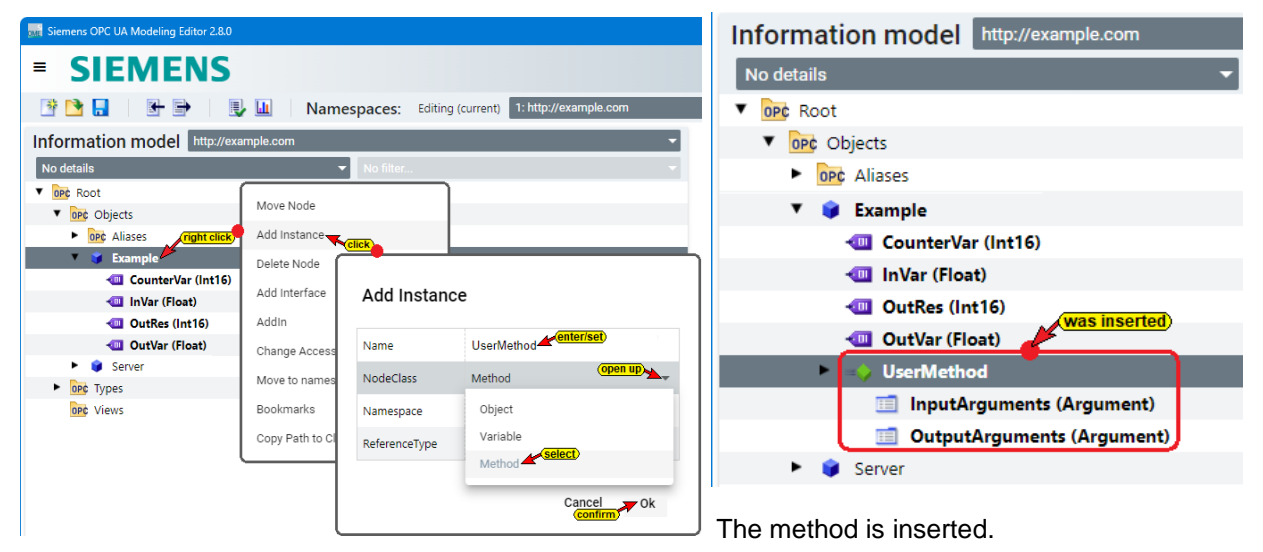

The method contains folders to set input and output arguments.

## Set input/output arguments.

Right-clicking on *InputArguments* and clicking the *Add New Arguments* command in the opened context menu inserts the *Arg1*.

By reopening the context menu and clicking the **Add New Arguments** command, additional arguments will be added.

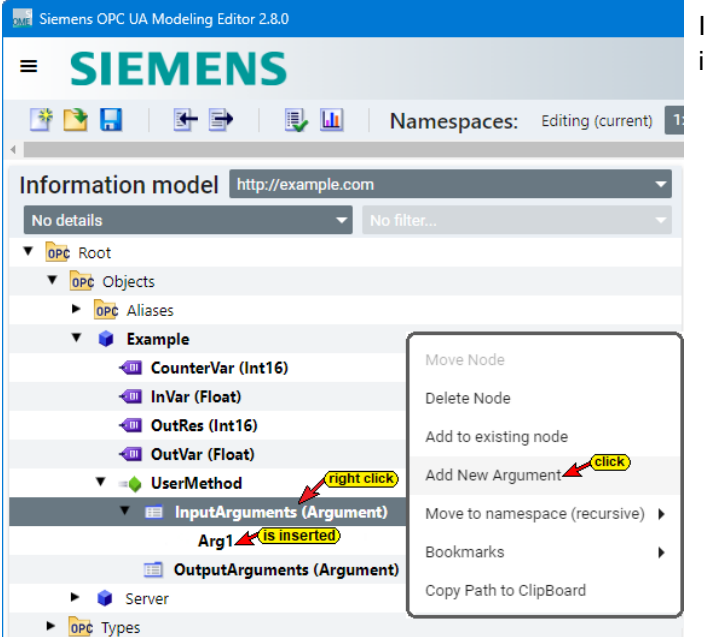

In the same way, arguments can be created in the *OutputArguments* folder.

## Argument DataType and change Name.

By clicking on the method variable, argument attributes of the variable are listed.

The *DataType* of the variable of the *InputArgument Arg1 (Value1)* is set to *Float* and the name is changed to Value1 (Arg1).

The *DataType* of the variable of the *InputArgument Arg2 (Value2)* is set to *Float* and the name is changed to Value2 (Arg2).

The **DataType** of the variable of the **OutputArgument Arg1 (Result)** is set to **Float** and the name is changed to Result (Arg1).

\* 

Save as

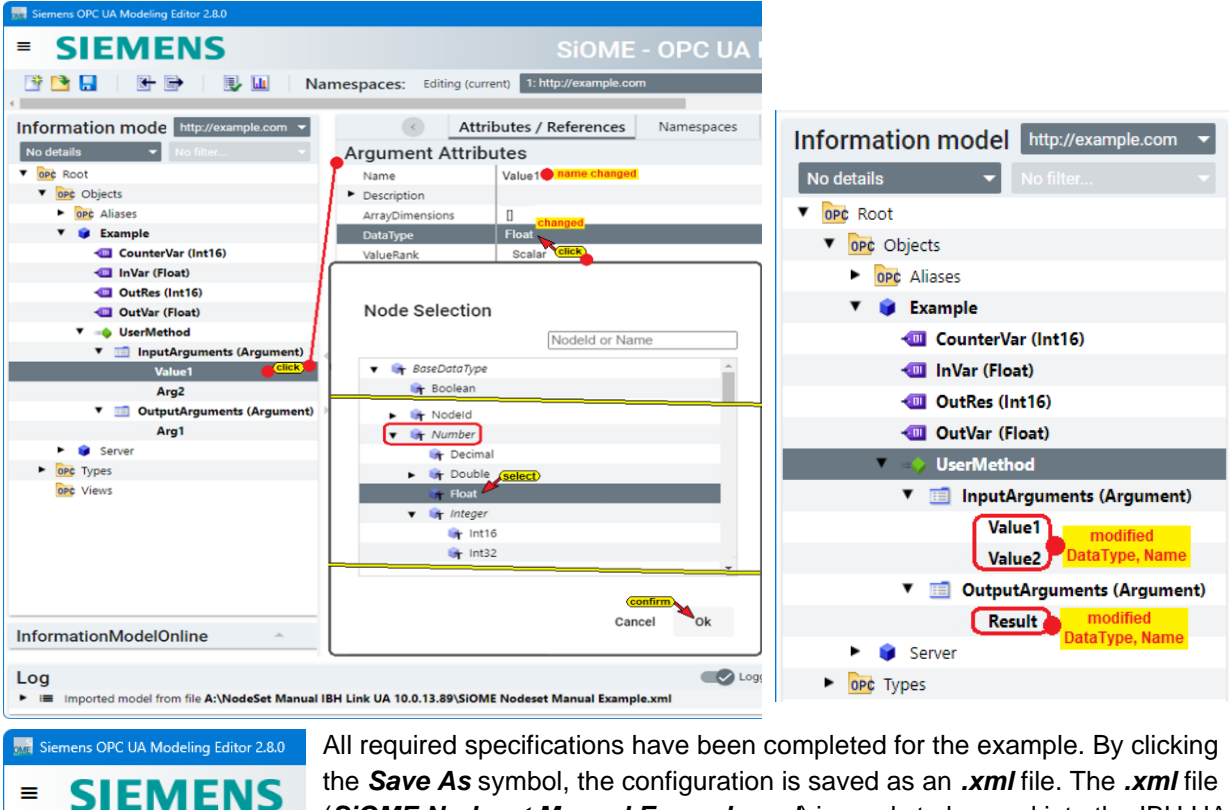

the Save As symbol, the configuration is saved as an .xml file. The .xml file (SiOME Nodeset Manual Example.xml) is ready to be read into the IBH UA Editor as a NodeSet.

#### IBH OPC UA Editor – Read in NodeSet preparation. 1.2

Name of the server connection

Name

Port URL Inverse connection Security settings Security policity Message mode

Login Session name

Server address

Authentication

Host name / Address

1. Open IBH OPC UA Editor.

M Untitled - OPCUAEdit File Edit Help 🗋 💕 🛃 🖨 🎯

💅 🖆 🗙 👗 🛍 🛝 🛧 🖗

Terma

2. Create server connection. In the example an IBH Link UA QC is used. The OPC server should connect to a CPU 1500 IP address 10.1.13.49. All devices are connected in SubNet IP: 10.1.13.0/24. The IP address of the IBH Link UA QC (control plane) is 10.1.13.53. The security method selected is *None* and the variable format is *Classic*.

IBH Link UA

10.1.13.53

None None

Anonymous

opc.tcp://10.1.13.53:48010 N&o

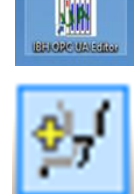

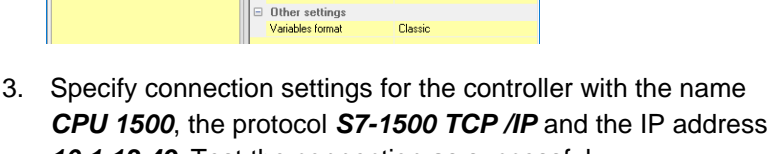

10.1.13.49. Test the connection as successful.

- 4. Program assignment CPU 1500 TIA NodeSet / Counter.
- 5. Select the variables ValueCounter and MaxValue from the data block CounterValues (DB5) as the OPC tag.
- 6. Select the ValueIn variable and the RealData variable from the data block DataIn (DB10) as the OPC tag.

| 🥨 Select program                                       |   |      | × |  |  |  |  |
|--------------------------------------------------------|---|------|---|--|--|--|--|
| CPU 1500 TIA Nodeset                                   |   |      |   |  |  |  |  |
| PFad: A:\NodeSet Manual CPU 1500\CPU 1500 TIA Nodeset\ |   |      |   |  |  |  |  |
| OK Cancel                                              | ( | Help |   |  |  |  |  |

S7-1500 TCP/IP

# **OPC variable CPU 1500**

| 🐱 Nodeset manual CPU 1500.opu - OPCUAEdit — 📃 🔍                                                                         |                                                                                                    |            |      |   |         |    |       |   |   | ×              |          |        |     |
|----------------------------------------------------------------------------------------------------|----------------------------------------------------------------------------------------------------|------------|------|---|---------|----|-------|---|---|----------------|----------|--------|-----|
| File Edit Help                                                                                                    |                                                                                                    |            |      |   |         |    |       |   |   |                |          |        |     |
| 🗋 💕 🔙 🕼 🎯                                                                                                    |                                                                                                    |            |      |   |         |    |       |   |   |                |          |        |     |
| Project 👻 🕈 🗙                                                                                                    | 🖃 🗋 Variables                                                                                                    |            |      |   |         |    |       |   |   |                |          |        |     |
| IBH Link UA       IBH Link UA       IBH Link UA       IBH Link UA       IBH Link UA       IBH Link UA       IBH Link UA | Contervalues [DB 5]     CounterValues [DB 5]     MinValue: Int //minimum counter reading PLC 1500     MinValue: Int //minimum counter reading PLC 1500     MinValue: Int //counter value PLC 1500     OPC-Tag)     OneValue: Int //counter Value PLC 1500     OneValue: Int //counter Value PLC 1500     OneValue: Int //counter Value PLC 1500     OneValue: Int //counter Value PLC 1500     OneValue: Int //counter Value PLC 1500     OneValue: Int //counter Value PLC 1500     OneValue: Int //counter Value PLC 1500     OneValue: Int //counter Value PLC 1500     OneValue: Int //counter Value / devided (Int)     OneValue: Int //counter Value / devided (Int)     RealData: Real //Data in (Real)     Seneric |            |      |   |         |    |       |   |   |                |          |        |     |
|                                                                                                    | 🗳 🗙 X b B ě b /                                                                                                    | 2 19       |      |   |         |    |       |   |   |                |          |        |     |
|                                                                                                    | Name Address PLC type Length Origin Access OPC type L U Comment                                                                                                    |            |      |   |         |    |       |   |   |                |          |        |     |
| PLC 1500                                                                                                    | CounterValues.MaxValue DB5.DBW 2 Int 2 Program RW Int16 0 0 maximum countr                                                                                                    |            |      |   |         |    |       |   |   | unter rea      | ading PL | C 1500 |     |
| OPC tags                                                                                                    | CounterValues.ValueCounter                                                                                                    | DB5.DBW 4  | Int  | 2 | Program | RW | Int16 | 0 | 0 | counter value  | PLC 150  | 00     |     |
|                                                                                                    | Dataln.Valueln DB10.DBW 0 Int 2 Program RW Int16 0 0 counter value / devided (Int)                                                                                                    |            |      |   |         |    |       |   |   |                |          |        |     |
| Roject Server Server Certifi                                                                                            | 📘 Datain.RealData                                                                                                    | DB10.DBW 2 | Real | 4 | Program | RW | Float | 0 | 0 | Data in (Real) |          |        |     |
|                                                                                                    |                                                                                                    |            |      |   |         |    |       |   |   |                |          | CAPS   | NUM |

# 1.2.1 Add NodeSet configuration.

| M Untitled - OPCUAEdit                 | Right-clicking on <b>IBH Link UA</b> and clicking on the <b>Add NodeSet</b> |                                                                                                    |
|----------------------------------------|-----------------------------------------------------------------------------|----------------------------------------------------------------------------------------------------|
| <u>F</u> ile <u>E</u> dit <u>H</u> elp | Configuration command. A dialog                                             |                                                                                                    |
| 🗋 💕 🛃 🕼 🞯                              |                                                                             | box opens.                                                                                          |
| Project                                |                                                                             | In the example, the node set                                                                        |
| 学 💣 🗙 🔉 🖻 🛍 🛧 🏟                        |                                                                             | <ul> <li>configuration should be created from<br/>the <i>SiOME</i> editor.</li> </ul>               |
| E-11 IBH Link UA                       |                                                                             | IBH OPC UA Editor                                                                                   |
| Variables New server co                | onnection                                                                   | Take over current Nodeset configuration from server IBH Link                                        |
| Add CNC stat                           | ion                                                                         | confirm                                                                                             |
| is inserted Add Rockwell               | configuration                                                               | Yes No                                                                                              |
| Add Nodeset                            | configuration                                                               | Confirm <b>No</b> in the dialog box.                                                                |
| Delete                                 | Click                                                                       |                                                                                                    |
| Cut                                    |                                                                             |                                                                                                    |
| Export                                 |                                                                             | 4                                                                                                   |
| Untitled - OPCUAEdit                   |                                                                             | If <i>NodeSet</i> is selected in the right                                                          |
| File Edit Help                         |                                                                             | window, <i>NodeSet</i> and <i>Python</i> are                                                        |
| Project V A X ModeSets                 |                                                                             | displayed in the left window.                                                                       |
| Python Update all                      | )                                                                           | Right-clicking on <i>NodeSet</i> and                                                                |
| BH Link UA                             | Click                                                                       | clicking on the <b>Add NodeSet</b>                                                                  |
| Add nodese                             | t                                                                           | command in the opened context                                                                       |
| Edit nodese                            | t                                                                           | menu. In the <b>Add Nodeset</b> dialog box                                                          |
| Add Python<br>Edit Python              | select the <b>Nodeset</b> configuration from                                |                                                                                                    |
| Create Pytho                           | on Mo                                                                       |                                                                                                    |
| Create Pyth                            | Don More Look jn: DodeSet Manual CPI                                        | 2U 1500 🗸 🚱 🎓 📴 🖽 🕈                                                                                 |
| The <b>.xml</b> file SiOME Nodes       | A Name                                                                      | Date modified Type Attributes Size                                                                  |
|                                        | Home SiOME Nodeset Wo                                                       | leSet 11-Mar-2410:13 File folder D<br>orkshop Example.xml 03-Mar-2418:48 XML File N 14 KB           |
| adopted.                               | Home SiOME Nodeset Wo                                                       | leSet 11-Mar-24 10:13 File folder D<br>orkshop Example.xml 0.047-24 1848 XML File N 14 KB<br>(mark) |

# Add Python module.

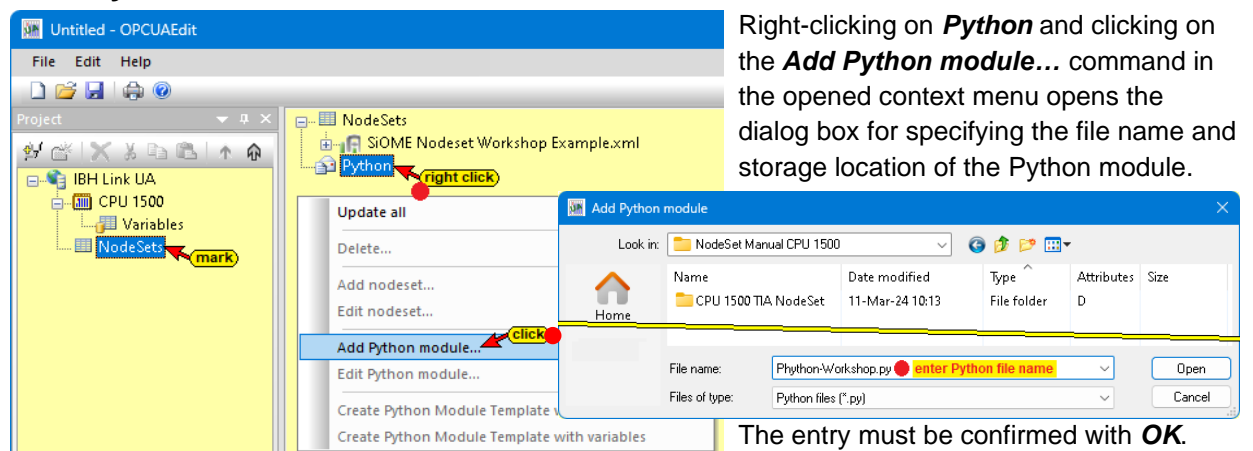

# Create Python module template with variables.

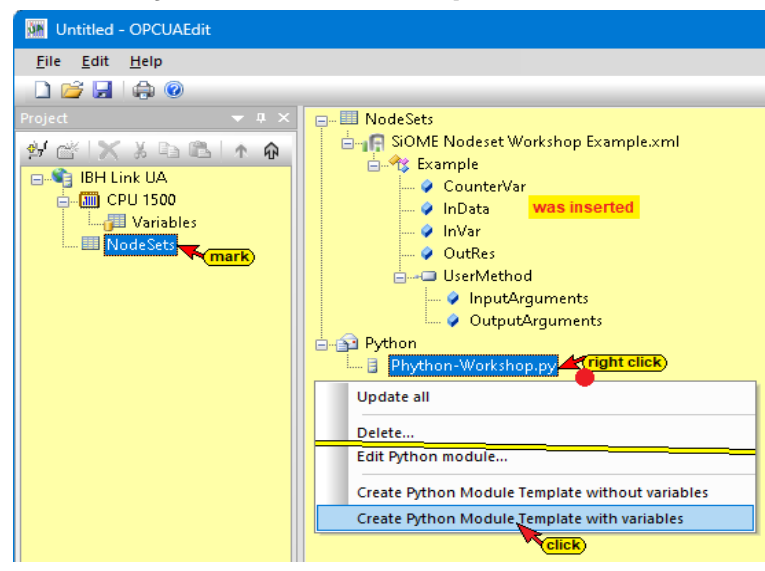

Right-click on *Python-Modul.py* and a click on the *Create Python module template with variables...* command. The configuration is created based on the configuration created in the *SiOME OPC UA Modeling Editor*.

The *module template* must be customized according to the requirements of the example. This *Python program change* can be carried out directly in the IBH OPC UA Editor or, more conveniently, in a *Python programming system* (e.g. Visual Studio Code from Microsoft<sup>®</sup>).

# Python module with variables defined in NodeSet.

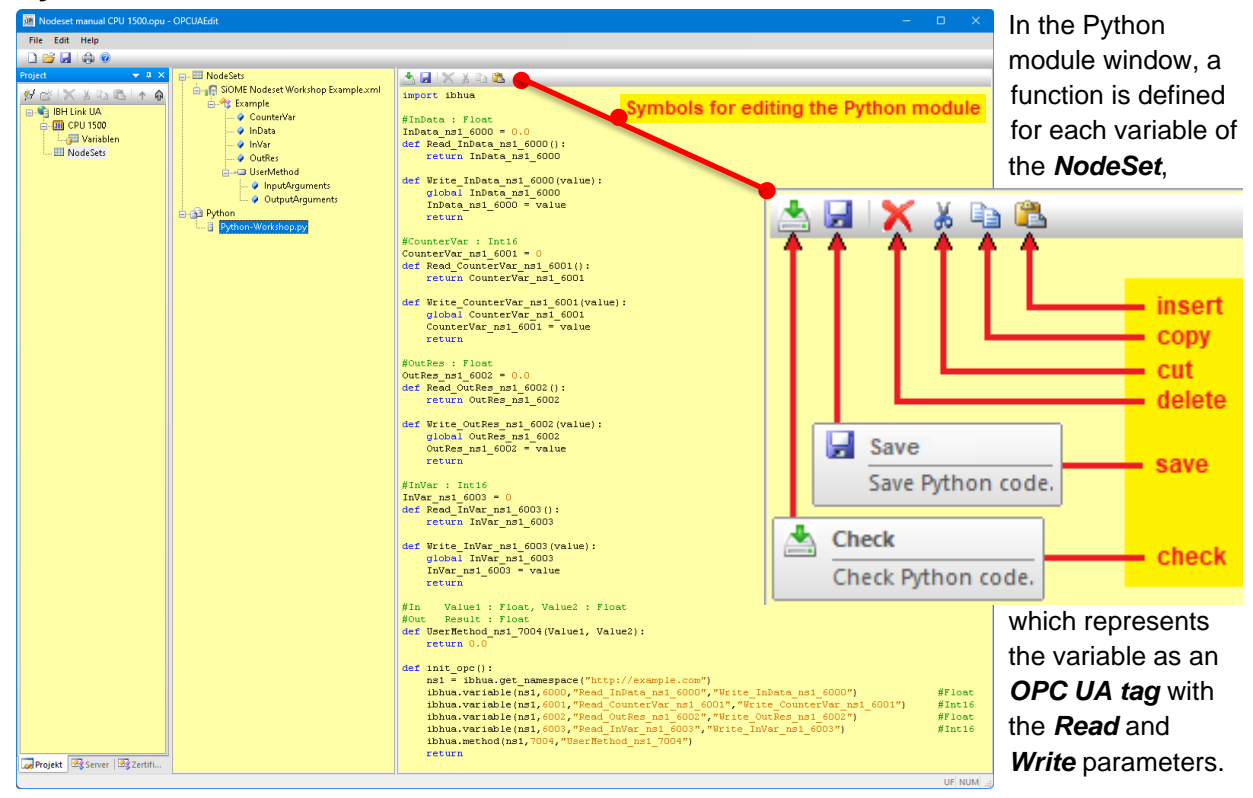

# **1.3 Existing functions in Python modules**

import ibhua With *import ibhua* the Python module of the IBH Link UA is called. A Python program to be executed in IBH Link UA starts with *import ibhua*.

# Module init\_opc

def init\_opc():

The "init\_opc()" function is called for initialization of the IBH Link UA.

- ns1 = ibhua.get\_namespace(name)
  ns1 = ibhua.get\_namespace("http://example.com")
  The function returns the namespace number. As parameter (name) is
  the namespace name that was defined in the example in SiOME is entered.
- ibhua.variable(ns,id,"read function","write function") ibhua.variable(ns1,6000,"Read\_InData\_ns1\_6000","Write\_InData\_ns1\_6000") #Float ibhua.variable(ns1,6001,"Read\_CounterVar\_ns1\_6001","Write\_CounterVar\_ns1\_6001") #Int16 ibhua.variable(ns1,6002,"Read\_OutRes\_ns1\_6002","Write\_OutRes\_ns1\_6002") #Float ibhua.variable(ns1,6003,"Read\_InVar\_ns1\_6003","Write\_InVar\_ns1\_6003") #Int16

The function enables reading and writing of OPC variables. These variables are visibel in the *UaExpert* under the name of the example in the SiOME set namespace names listed. There is no data connection.

#### Parameter:

| ns: | namespace number |
|-----|------------------|
|-----|------------------|

- Id : Node name or numeric ID
- **read function**: Function that is called when reading the variable. The function contains an output parameter but no input parameter.
- write function: Function that is called when writing the variable. The function contains an input parameter and no output parameter.

These functions are automatically created for all variables present in the NodeSet.

• ibhua.method(ns,id,"function")

ibhua.method(ns1,7004,"UserMethod\_ns1\_7004")

The function allows setting methods. These variables are visibel in the **UaExpert** under the name of the example in the SiOME set namespace names listed. These functions are used for all methods present in the NodeSet created automatically.

#### Parameter:

| ns :      | namespace number                  |
|-----------|-----------------------------------|
| ld :      | Node name or numeric ID           |
| function: | Name of the method that is called |

• returns

This is the termination of the module specified above.

## Read/Write module.

```
#InVar : Int16
InVar_ns1_6003 = 0
def Read_InVar_ns1_6003():
    return InVar_ns1_6003
def Write_InVar_ns1_6003(value):
    global InVar_ns1_6003
    InVar_ns1_6003 = value
    return
```

A *Read/Write* module is automatically created for each variable present in the NodeSet and declared in the Python module. Each module has a comment line as a heading with the variable name and the *data type* defined in SiOME.

# 1.4 Representation in the Unified Automation UaExpert program

The Python module template can be checked using the *UaExpert* program (OPC Unified Architecture Client). To open *UaExpert*, the configuration must be transferred to the OPC UA server.

Page 1-8

#### IBH Link UA - Python / Methods / Data Models

| 🚺 Untitled - OPCUAEdit                 |                                                       | The command Transfer Selected Configuration      | on to  |          |
|----------------------------------------|-------------------------------------------------------|--------------------------------------------------|--------|----------|
| <u>F</u> ile <u>E</u> dit <u>H</u> elp |                                                       | OPC UA Server opens the Transfer configu         | ratio  | n to     |
| 🗋 💕 🔒 🖨 📀                              |                                                       | the server dialog box. Select the server and the | n clic | k        |
| Project                                |                                                       |                                                  |        | ĸ        |
| 🖗 💣 🗙 🎖 🖻 🖻                            | <b>† ŵ</b>                                            | Start.                                           |        |          |
| BH Link UA                             | ight click)                                           | 🐱 Transver configuration to the server 🛛 🚽       |        | $\times$ |
| 📄 🛄 CPU 1500 🍎                         |                                                       |                                                  |        |          |
| 🔤 🖓 🖓 🖓 🖓                              | New server connection                                 | Name of the server connection Transfer Status    |        |          |
| NodeSets                               | New control                                           | IBH Link UA 0 %                                  |        |          |
| -                                      | Insert                                                | _ V(mark)                                        |        |          |
|                                        | Transfer celected configuration to the OPC IIA Server |                                                  |        |          |
|                                        | Read complete configuration from OPC UA Server        |                                                  |        | >        |
|                                        |                                                       | confirm                                          |        |          |
|                                        | Import                                                |                                                  |        | 1        |
|                                        | Export                                                | Start Close                                      | Help   |          |

If the configuration is transferred from the IBH OPC UA Editor to the IBH Link UA (OPC UA Server), the OPC tags present in the OPC UA server (displayed in the Siemens Slots window).

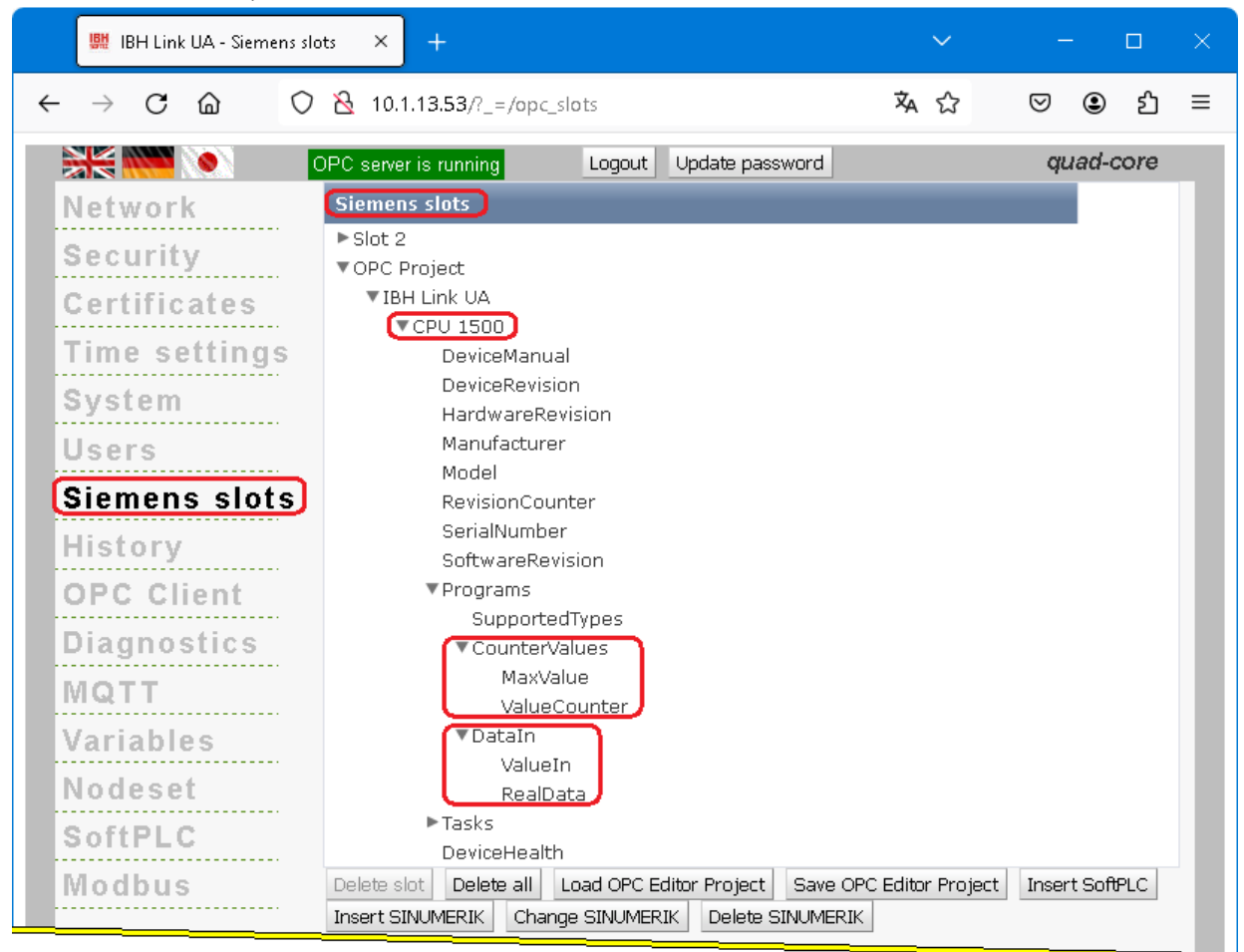

The contents of the transferred *Nodeset* and from the IBH OPC UA Editor is displayed in the IBH Link UA browser window *Nodeset*.

| USH I                    | IBH Lin | k UA - | Nodese | et .     | ×                       | +          |                     |                |       |          |      |          |       | ~ |      |       |      |   |
|--------------------------|---------|--------|--------|----------|-------------------------|------------|---------------------|----------------|-------|----------|------|----------|-------|---|------|-------|------|---|
| $\leftarrow \rightarrow$ | С       | 습      |        | 0 8      | <ul><li>▲ 10.</li></ul> | 1.13       | 1.53/?_=            | =/nod          | eset  |          |      |          | ふ     | ☆ | ◙    | ۲     | பி   | ≡ |
|                          | MC P    | 0      |        | OP       | ) serve                 | risı       | running             |                | L     | ogout    | Upd  | ate pas: | sword |   | qL   | iad-c | core |   |
| Net                      | wor     | k      |        |          |                         |            |                     |                |       |          |      |          |       |   |      |       |      |   |
| Sec                      | urit    | у      |        | PI<br>Si | nython<br>OME N         | -Wo<br>ode | orkshop<br>set Wo   | o.py<br>orksho | op Ex | ample    | .xml |          |       |   |      |       |      |   |
| Cer                      | tific   | ate    | es :   | L        | oad XM                  | L          | load P <sub>i</sub> | /thon          | Del   | lete all |      |          |       |   |      |       |      |   |
| No                       | lese    | t      |        |          |                         |            |                     |                |       |          |      |          | =     | _ | <br> |       | _    |   |

To display OPC UA Tags, the IBH Link UA must be registered in *UaExpert* as an OPC UA server.

If there is a connection between IBH Link UA and PLC CPUs, the OPC tags of the CPUs declared in the IBH OPC UA Editor also have the status *Good*. Existing values are displayed and can be changed. The variables declared in the Read/Write Python module now have the status *Good*.

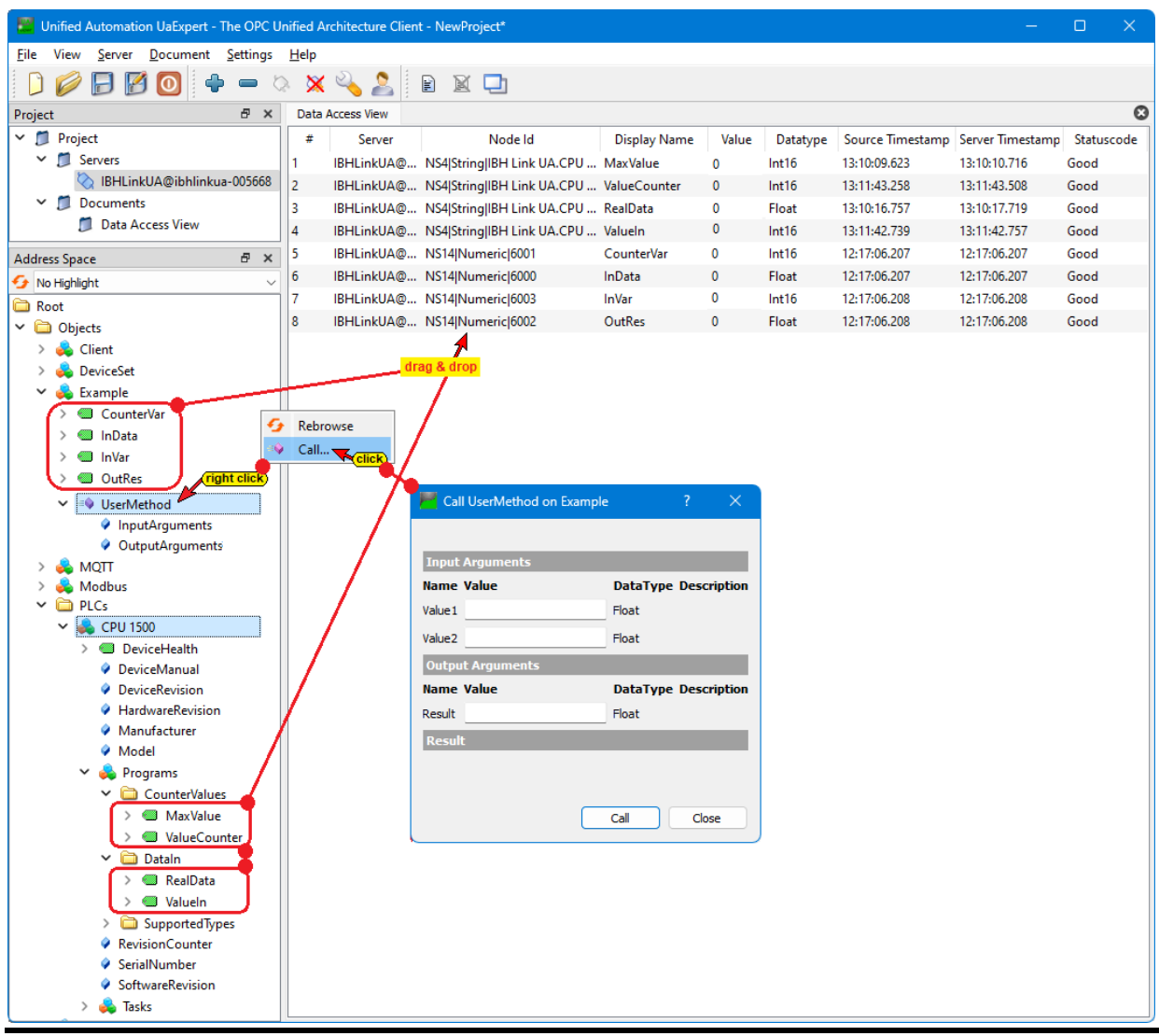

# **1.5 Customize Python modules.**

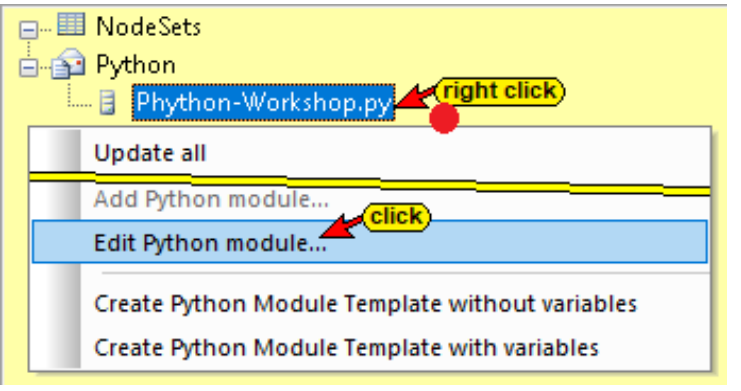

Editing can be carried out directly in the IBH OPC UA Editor.

With the following Windows adjustment, another Python editor (e.g. Visual Studio Code) can be opened.

#### Note:

To use the *Edit Python Module...* command to call an **external Python editor**, it must be set as the default app for the *.py* file type.

| Apps > Default apps<br>Set a default for a file type or link type |   | <b>Note:</b><br>To open the Python module file in Visual Studio<br>Code without errors, the file <i>ibhua.pyi</i> provided by |
|-------------------------------------------------------------------|---|----------------------------------------------------------------------------------------------------|
| .py Q<br>Visual Studio Code<br>Python-Quelldatei                  | Ø | IBHsoftec and the Python - IBH OPC UA editor file must be placed in the same folder.                                          |

# **1.6 Customize Python module file.**

The Python modules created in the IBH OPC UA Editor must be adapted.

# Copy Nodeld to the Windows clipboard.

If *Variables* and *Program variables* are marked OPC tags are displayed. Right-clicking on the variable opens the context menu.

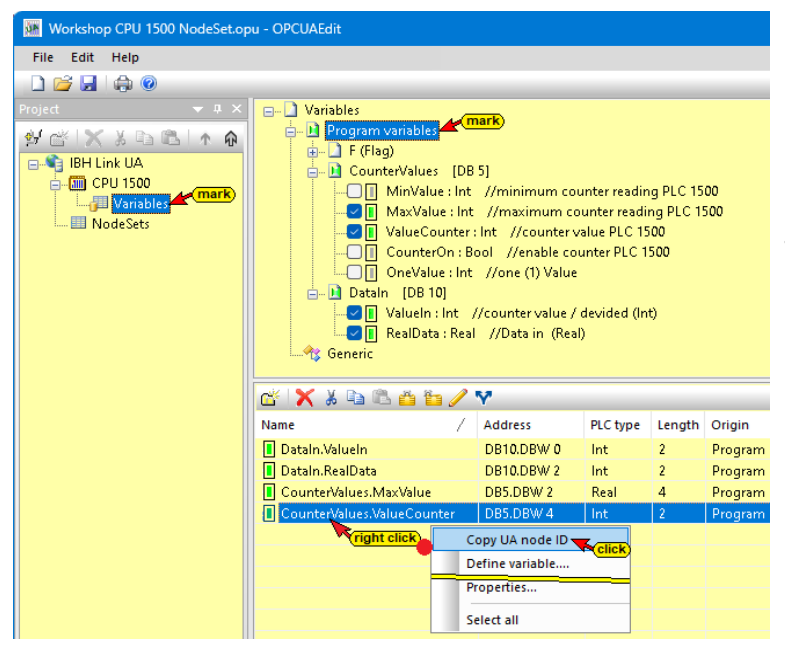

Clicking the command **Copy UA node ID** copies the **ID** to the Windows clipboard. That may be pasted into the Python statement.

In the example, the *Nodeld* of the *ValueCounter* variable was copied. This procedure can be used to copy all *Nodeld* required in Python commands.

# Copy Nodeld from UaExpert window attributes.

| Unified Automation UaExpert - The OPC Unified Automation UaExpert - The OPC Unified Automation UaExpert - |                         |                                                       |                   |           |       |
|----------------------------------------------------------------------------------------------------|-------------------------|-------------------------------------------------------|-------------------|-----------|-------|
| <u>File View Server D</u> ocument <u>Settings</u>                                                                                                    | Help                    |                                                       |                   |           |       |
| 🗋 🥟 🕞 🗭 🧿 🔶 🗖                                                                                                    | 🛛 🗙 🔦 🧏 🖹 🖹             |                                                       |                   |           |       |
| Project 🗗 🛪                                                                                                    | Attributes              |                                                       |                   |           | đΧ    |
| ✓ 📁 Project                                                                                                    | 🗲 🧹 🤖 🛞                 |                                                       |                   |           | C     |
| ✓                                                                                                    | Attribute               | Value                                                 |                   |           |       |
| IBHLinkUA@ibhlinkua-005668                                                                                                    | × Nodeld                | ns=4:s=IBH Link LIA CPU 1500 Progra                   | ams CounterValue  | s ValueCo | unter |
| Documents                                                                                                    | NamespaceIndex          | 4                                                     | anis.countervalue |           | unter |
| Data Accord View                                                                                                    | IdentifierType          | String                                                | Expand All        |           |       |
| Data Access view                                                                                                    | Identifier              | IBH Link UA.CPU 1500.Programs.0                       | Cellanse All      | unter     |       |
| Address Space 🗗 🗙                                                                                                    | NodeClass               | Variable                                              | Conapse All       | click     |       |
|                                                                                                    | BrowseName              | 4. "ValueCounter"                                     | Copy Value 🚄      |           |       |
| 🖌 No Hignlight 🗸 🗸                                                                                                    | DisplayName             | "", "ValueCounter"                                    |                   |           |       |
| D Root                                                                                                    | Description             | "en", "counter value PLC 1500 "                       |                   |           |       |
| 🗸 🚞 Objects                                                                                                    | Value                   |                                                       |                   |           |       |
| > 🚓 Client                                                                                                    | SourceTimestamp         | 11-Mar-24 16:22:42.221                                |                   |           |       |
| A Madhur                                                                                                    | SourcePicoseconds       | 0                                                     |                   |           |       |
| > 🙀 Modbus                                                                                                    | ServerTimestamp         | 11-Mar-24 16:22:42.223                                |                   |           |       |
| V D PLCs                                                                                                    | ServerPicoseconds       | 0                                                     |                   |           |       |
| 🗸 😽 CPU 1500                                                                                                    | StatusCode              | Good (0x0000000)                                      |                   |           |       |
| > 🕘 DeviceHealth                                                                                                    | Value                   | 7823                                                  |                   |           |       |
| DeviceManual                                                                                                    | ✓ DataType              | Int16                                                 |                   |           |       |
| Model                                                                                                    | NamespaceIndex          | 0                                                     |                   |           |       |
|                                                                                                    | IdentifierType          | Numeric                                               |                   |           |       |
|                                                                                                    | Identifier              | 4 [Int16]                                             |                   |           |       |
| Countervalues                                                                                                    | ValueRank               | -1 (Scalar)                                           |                   |           |       |
| ✓ □ Structure                                                                                                    | ArrayDimensions         | BadAttributeldInvalid (0x80350000)                    |                   |           |       |
| (markieren 💊 🔌 MaxValue                                                                                                    | AccessLevel             | CurrentRead, CurrentWrite                             |                   |           |       |
| ValueCounter                                                                                                    | UserAccessLevel         | CurrentRead, CurrentWrite                             |                   |           |       |
| ✓                                                                                                    | AccessLevelEx           | CurrentRead, CurrentWrite                             |                   |           |       |
| > 🔲 RealData                                                                                                    | MinimumSamplingInterval | 50                                                    |                   |           |       |
| > Valuelo                                                                                                    | Historizing             | talse                                                 |                   |           |       |
| > 🔤 Valdeni                                                                                                    | WriteMask               | 0                                                     |                   |           |       |
| > upported types                                                                                                    | UserWriteMask           | U<br>De d'Attribute I d'avail d'Avances (Compassione) |                   |           |       |
| RevisionCounter                                                                                                    | KolePermissions         | BadAttributeidinvalid (0x80350000)                    |                   |           |       |
| SerialNumber                                                                                                    | UserKolePermissions     | BadAttributeidinvalid (0x80350000)                    |                   |           |       |
| SoftwareRevision                                                                                                    | ACCESSIVESTRICTIONS     | DauAttributeidinvalid (UX80350000)                    |                   |           |       |

If the OPC variable configuration created in the OPC UA Editor was transferred to the IBH Link UA, the **Nodeld** of an OPC variable can be copied in the window of the **UaExpert** program. If a variable is marked in the **AddressSpace** window, its **Nodeld** can be copied in the Attributes window.

In the example, the *Nodeld* of the *ValueCounter* variable was marked.

# **OPC variable Read from the CPU 1500**

def init\_opc(): The CPU 1500 variable (*DB5 – ValueCounter*), set as an OPC tag, should be read continuously by adapting the Python module template. Since only read/write modules for the variables were created in the IBH OPC UA editor automatically, the location of the variable that is to be monitored is declared in the Python module *init\_opc*. The following line should be added:

| <pre>def init opc():</pre>                                                         |                                     |
|------------------------------------------------------------------------------------|-------------------------------------|
| ns1 = ibhua.get_namespace("http://example.com")                                    |                                     |
| ibhua.variable(ns1,6000,"Read_InData_ns1_6000","Write_InData_ns1_6000")            | #Float                              |
| ibhua.variable(ns1,6001,"Read_CounterVar_ns1_6001","Write_CounterVar_ns1_6001")    | #Int16                              |
| <pre>ibhua.variable(ns1,6002,"Read_OutRes_ns1_6002","Write_OutRes_ns1_6002")</pre> | #Float                              |
| ibhua.variable(ns1,6003,"Read_InVar_ns1_6003","Write_InVar_ns1_6003")              | #Int16                              |
| <pre>ibhua.method(ns1,7004,"UserNethod_ns1_7004")</pre>                            |                                     |
| ibhua.monitor("ns=4;s=IBH Link UA.CPU 1500.Programs.CounterValues.ValueCounter","  | Monitor_var_Int16_always",1000,0,0) |
| return inserted                                                                    |                                     |

Ibhua.monitor("node", "Monitor Funktion", Intervall, Triggermode, Deadband)

- **ibhua.monitor** from ibhua something should be viewed continuously (text without spaces).
- "node"
   "ns=4;s=IBH Link UA.SoftPLC416.Programs.CounterValues.
   ValueCounter",

directly after the quotation mark (") the **Nodeld** of the CPU 1500 Variable (**CounterValues [DB5] – ValueCounter**) is entered.

The **Nodeld** of the variable can be copied directly from the OPC UA editor window using the command **Copy UA node ID** or copied from the **Attributes** window of the **UaExpert** program to the Windows clipboard to paste it into the Python statement. It is important to ensure that no additional spaces are added or removed. After the **Nodeld**, a quotation mark (") must be placed, followed by a comma and further parameters.

| ٠ | "Monitor function | on",                           |                           |
|---|-------------------|--------------------------------|---------------------------|
|   | "Monitor          | _var_Int16_always",            | write – without spaces.   |
| • | Interval,         |                                |                           |
|   | 1000              | indicates that the value of th | e variable specified with |

*nameset* is all 1000 ms (1s) should be read.

- Trigger mode,
  - 0 = is always triggered;
     1 =Trigger when value changes
     2 =Trigger on rising edge
     3 =Trigger on falling edge
- **Dead band** determines the minimum value change that leads to the trigger.

## Read variable write to another variable.

The read variable (*ValueCounter*) should be divided by ten (10) by adapting the Python module template and continuously transferred (Monitor) into the variable *Valueln (Dataln [DB10]*).

#### Ibhua.OPCWriteVar("node",var)

The Python module Monitor\_var\_Int16\_always (var) : is to be added:

```
def Monitor_var_Intl6_always(var):
    myVar=var//10
    ibhua.OPCWriteVar("ns=4;s=IBH Link UA.CPU 1500.Programs.DataIn.ValueIn",myVar)
    return
```

#### def Monitor\_var\_Int16\_always(var):

Defining the name of the Python module writing values continuously in the CPU 1500.

#### myVar=var//10

the adopted value is divided by ten (10) and stored as myVar.

#### ibhua.OPCWriteVar

An OPV variable should be written in ibhua (text without spaces).

"node"

```
"ns=4; s=IBH Link UA.CPU 1500.Programs.DataIn.ValueIn",
The Nodeld of the CPU 1500 variable is enclosed in quotation marks (") (DataIn
[DB10] - ValueIn).
```

The **Nodeld** of the variable can be copied directly from the OPC UA editor window using the **UA node ID**... command or copied from the **Attributes** window of the **UaExpert** program to the Windows clipboard to paste it into the Python statement. After the **Nodeld**, a quotation mark (") must be placed, followed by a comma and a parameter.

var

| myVar | The value of the variable is saved in the CPU 1500 variable (Dataln |
|-------|---------------------------------------------------------------------|
|       | [DB10] – Valueln).                                                  |
|       |                                                                     |

**Returns** End of Python module.

## Read/Write Module – Assign variable.

In the example, values are assigned to the individual modules so that they are available to OPC UA Clients (displayed in the *UaExpert* [OPC UA Client]).

## #InData : Float

The value 98765.4 (data type float) is assigned to the *InData* variable.

| Module adapted                                                                                                    | Module created automatically                                                                                                    |  |  |
|----------------------------------------------------------------------------------------------------|----------------------------------------------------------------------------------------------------|--|--|
| <pre>#InData : Float<br/>InData_ns1_6000 = 0.0<br/>def Read_InData_ns1_6000():<br/>InData_ns1_6000=98765.4<br/>return InData_ns1_6000<br/>def Write_InData_ns1_6000(value):<br/>global_InData_ns1_6000<br/>InData_ns1_6000 = value<br/>return</pre> | <pre>#InData : Float<br/>InData_ns1_6000 = 0.0<br/>def Read_InData_ns1_6000():<br/>return InData_ns1_6000<br/>def Write_InData_ns1_6000(value):<br/>global InData_ns1_6000<br/>InData_ns1_6000 = value<br/>return</pre> |  |  |
|                                                                                                    |                                                                                                    |  |  |

## #CounterVar : Int16

The value of the variable *MaxValue* [CPU 1500, data block *CounterValues* (DB 5) (data type Int16)] is assigned to the variable *CounterVar*.

#### Ibhua.OPCWriteVar("node")

ibhua.OPCWriteVar

An OPV variable should be written in *ibhua* (text without spaces).

• "node"

```
"ns=4;s=IBH Link UA. CPU 1500.Programs.CounterValues.
```

MaxValue",

The *Nodeld* of the CPU 1500 variable *MaxValue* is entered in quotation marks (").

The **Nodeld** of the variable can be copied directly from the OPC UA editor or copied from the Attributes window of the **UaExpert** program to paste it into the Python statement.

| Module adapted                                        | Module created automatically                                |
|-------------------------------------------------------|-------------------------------------------------------------|
| <pre>#CounterVar : Int16</pre>                        | #CounterVar : Int16                                         |
| CounterVar_ns1_6001 = 0                               | CounterVar_ns1_6001 = 0                                     |
| def Read_CounterVar_ns1_6001():                       | def Read_CounterVar_ns1_6001():                             |
| CounterVar_ns1_6001=ibhua.OPCReadVar("ns=4;s=IBH Link | return CounterVar_ns1_6001                                  |
| return CounterVar_ns1_6001                            | x UA.SoftPLC416.Programs.CounterValues.Structure.MaxValue") |

| Module adapted (no change) |                                                                                                    |  | Module created automatically                                                                                               |
|----------------------------|----------------------------------------------------------------------------------------------------|--|----------------------------------------------------------------------------------------------------|
|                            | <pre>def Write_CounterVar_ns1_6001(value):     global CounterVar_ns1_6001     CounterVar_ns1_6001 = value     return</pre> |  | <pre>def Write_CounterVar_ns1_6001(value):     global CounterVar_ns1_6001     CounterVar_ns1_6001 = value     return</pre> |

# **#OutRes : Float**

If a value is assigned to the *OutRes* variable. This can be caused by changing the value in the Data Access View window in the *UaExpert*. The *Write\_OutRes* write command is used to write the contents of the *OutVar* variable into the *RealData* variable (*CPU 1500, Dataln [DB 10]*).

This only happens when the value in the **OutRes** variable changes.

In other words: If the *OutRes* value is changed in the *UaExpert Data Access View*, the changed value appears in the *RealData* variable (*CPU 1500, DataIn [DB 10]*).

The **Nodeld** of the variable can be copied directly from the OPC UA editor window using the **UA node ID**... command or copied from the **Attributes** window of the **UaExpert** to the Windows clipboard to paste it into the Python statement. After the **Nodeld**, a quotation mark (") must be placed, followed by a comma and the variable name (**value**).

| Module adapted                                                                                          | Module created automatically                                                                            |  |  |
|----------------------------------------------------------------------------------------------------|----------------------------------------------------------------------------------------------------|--|--|
| <pre>#OutRes : Float OutRes_ns1_6002 = 0.0 def Read_OutRes_ns1_6002():     return OutRes_ns1_6002</pre> | <pre>#OutRes : Float OutRes_ns1_6002 = 0.0 def Read_OutRes_ns1_6002():     return OutRes_ns1_6002</pre> |  |  |
|                                                                                                    | <pre>def Write_OutRes_ns1_6002(value):     global OutRes_ns1_6002</pre>                                 |  |  |
| def Write_OutRes_ns1_6002(value):<br>global OutRes_ns1_6002                                             | OutRes_ns1_6002 = value<br>return                                                                       |  |  |
| ibhua.OPCWriteVar("ns=4;s=IBH Link UA.CPU 1500.Programs.DataIn.RealData<br>return                       |                                                                                                    |  |  |

# #InVar : Int16

The variable *InVar* is created by a simple calculation task (data type Int16).

| Module adapted                                                                                                    | Module created automatically                                                                                                    |
|----------------------------------------------------------------------------------------------------|----------------------------------------------------------------------------------------------------|
| <pre>#InVar : Int16<br/>InVar_ns1_6003 = 0<br/>def Read_InVar_ns1_6003():<br/>x=20<br/>y=25<br/>z=500<br/>InVar_ns1_6003=x+y+z<br/>return InVar_ns1_6003<br/>def Write_InVar_ns1_6003(value):<br/>global InVar_ns1_6003<br/>InVar_ns1_6003 = value<br/>return</pre> | <pre>#InVar : Int16 InVar_ns1_6003 = 0 def Read_InVar_ns1_6003():     return InVar_ns1_6003 def Write_InVar_ns1_6003(value):     global InVar_ns1_6003     InVar_ns1_6003 = value     return</pre> |

## **UserMethod module**

The two *InputArguments Value1* and *Value2* should be added in the inserted method. The result should be available under *InputArguments Result*.

| Module adapted                                                                                                    | Module created automatically                                                                                              |  |  |
|----------------------------------------------------------------------------------------------------|----------------------------------------------------------------------------------------------------|--|--|
| <pre>#In Value1 : Float, Value2 : Float #Out Result : Float def UserMethod_ns1_7004(Value1, Value2):     Result=Value1+Value2     return Result</pre> | <pre>#In Value1 : Float, Value2 : Float #Out Result : Float def UserMethod_ns1_7004(Value1, Value2):     return 0.0</pre> |  |  |

The addition is carried out with the command line **Result=Value1+Value2**. Command line **return Result** displays the result.

# 1.6.1 Customized Python modules

| ▲ 🛛 🗙 🖇 哈                                                                                                    |                                                                          |
|----------------------------------------------------------------------------------------------------|--------------------------------------------------------------------------|
| import ibhua                                                                                                    |                                                                          |
| <pre>def Monitor_var_Int16_always(var):     myVar=var//10     ibhua.OPCWriteVar("ns=4;s=IBH Link UA.CPU 1500.Programs.DataIn.ValueIn",myVar)     return</pre>                                                                                                    |                                                                          |
| <pre>#InData : Float<br/>InData_ns1_6000 = 0.0<br/>def Read_InData_ns1_6000():<br/>InData_ns1_6000=98765.4<br/>return InData_ns1_6000</pre>                                                                                                    |                                                                          |
| <pre>def Write_InData_ns1_6000(value):     global InData_ns1_6000     InData_ns1_6000 = value     return</pre>                                                                                                    |                                                                          |
| <pre>#CounterVar : Int16<br/>CounterVar_ns1_6001 = 0<br/>def Read_CounterVar_ns1_6001():<br/>CounterVar_ns1_6001=ibhua.OPCReadVar("ns=4;s=IBH_Link_UA.CPU_1500.Programs.CounterVar_<br/>return_CounterVar_ns1_6001</pre>                                                                                                    | alues.MaxValue")                                                         |
| <pre>def Write_CounterVar_ns1_6001(value):     global CounterVar_ns1_6001     CounterVar_ns1_6001 = value     return</pre>                                                                                                    |                                                                          |
| #OutRes : Float                                                                                                    |                                                                          |
| OutRes_ns1_6002 = 0.0<br>def Read_OutRes_ns1_6002():<br>return_OutRes_ns1_6002                                                                                                    |                                                                          |
| <pre>def Write_OutRes_ns1_6002(value):     global OutRes_ns1_6002     ibhua.OPCWriteVar("ns=4;s=IBH Link UA.CPU 1500.Programs.DataIn.RealData",value)     return</pre>                                                                                                    |                                                                          |
| <pre>#InVar : Int16<br/>InVar_ns1_6003 = 0<br/>def Read_InVar_ns1_6003():<br/>x=20<br/>y=25<br/>z=500<br/>InVar_ns1_6003=x+y+z<br/>return InVar_ns1_6003</pre>                                                                                                    |                                                                          |
| <pre>def Write_InVar_ns1_6003(value):     global InVar_ns1_6003     InVar_ns1_6003 = value     return</pre>                                                                                                    |                                                                          |
| <pre>#In Value1 : Float, Value2 : Float<br/>#Out Result : Float<br/>def UserMethod_ns1_7004(Value1, Value2):</pre>                                                                                                    |                                                                          |
| <pre>def init_opc():     ns1 = ibhua.get_namespace("http://example.com")     ibhua.variable(ns1,6000,"Read_InData_ns1_6000","Write_InData_ns1_6000")     ibhua.variable(ns1,6001,"Read_CounterVar_ns1_6001","Write_CounterVar_ns1_6001")     ibhua.variable(ns1,6002,"Read_OutRes_ns1_6002,""Write_OutRes_ns1_6002")     ibhua.variable(ns1,6003,"Read_InVar_ns1_6003","Write_InVar_ns1_6003")     ibhua.method(ns1,7004,"UserNethod_ns1_7004")     ibhua.monitor("ns=4;s=IBH_Link_UA.CPU_1500.Programs.CounterValues.ValueCounter","Mon     return</pre> | <pre>#Float #Int16 #Float #Int16 nitor_var_Int16_always",1000,0,0)</pre> |

# **1.7** Variable representation in UaExpert

# **OPC** variable InVar

| Data                | Data Access View           |                   |                    |          |            |                  |                  | 8          |
|---------------------|----------------------------|-------------------|--------------------|----------|------------|------------------|------------------|------------|
| #                   | Server                     | Node Id           | Display Name       | Value    | Datatype   | Source Timestamp | Server Timestamp | Statuscode |
| 1                   | IBHLinkUA@ibhlinkua-005668 | NS14 Numeric 6003 | InVar              | 545      | Int16      | 12:17:06.208     | 12:17:06.208     | Good       |
|                     |                            | InV               | ar = 20 + 25 + 500 | <b>•</b> |            |                  |                  |            |
| OPC variable InData |                            |                   |                    |          |            |                  |                  |            |
| Data /              | Access View                |                   |                    |          |            |                  |                  | 0          |
| #                   | Server                     | Node ld           | Display Name       | Value    | Datatype   | Source Timestamp | Server Timestamp | Statuscode |
| 1                   | IBHLinkUA@ibhlinkua-005668 | NS14 Numeric 6000 | InData             | 98765.4  | Float      | 12:17:06.207     | 12:17:06.207     | Good       |
|                     |                            |                   |                    |          | assigned t | o the InData     |                  |            |

1

Good

#### **OPC** variable CounterVar

IBHLinkUA@ibhlinkua-005668 NS14|Numeric|6002 OutRes

| Data A              | Access View                |                   |              |             |               |                     |                  | 8          |
|---------------------|----------------------------|-------------------|--------------|-------------|---------------|---------------------|------------------|------------|
| #                   | Server                     | Node Id           | Display Name | Value       | Datatype      | Source Timestamp    | Server Timestamp | Statuscode |
| 1                   | IBHLinkUA@ibhlinkua-005668 | NS14 Numeric 6001 | CounterVar   | 9500. Int16 |               | 12:17:06.207        | 12:17:06.207     | Good       |
|                     |                            |                   |              |             | CPU 1500 / Co | unterValues [DB5] N | /laxValue        |            |
| OPC variable OutRes |                            |                   |              |             |               |                     |                  |            |
| Data Access View    |                            |                   |              |             |               |                     |                  |            |
| #                   | Server                     | Node Id           | Display Name | Value       | Datatype      | Source Timestamp    | Server Timestamp | Statuscode |

1234.5. Float

12:17:06.208

ue assigned to OutRes

12:17:06.208

# **OPC** variables

| 🖉 Unified Automation UaExpert - The OPC Unified Architecture Client - NewProject* - 🗆 X                                                                                                    |        |                |                  |               |                 |            |            |                  |                 |            |     |
|----------------------------------------------------------------------------------------------------|--------|----------------|------------------|---------------|-----------------|------------|------------|------------------|-----------------|------------|-----|
| <u>File View Server D</u> ocument <u>S</u> ettings <u>H</u> elp                                                                                                    |        |                |                  |               |                 |            |            |                  |                 |            |     |
| D 💋 🕞 🗭 🧿 💠 🖛 🖄 💥 🤮 🖹 🖹 🔟                                                                                                    |        |                |                  |               |                 |            |            |                  |                 |            |     |
| Project & ×                                                                                                    | Data A | ccess View     |                  |               |                 |            |            |                  |                 |            | 0   |
| ✓                                                                                                    | #      | Server         | Node             | e ld          | Display Name    | Value      | Datatype   | Source Timestamp | Server Timestam | np Statusc | ode |
| ✓                                                                                                    | 1      | IBHLinkUA@     | NS4 String IBH L | ink UA.CPU    | MaxValue        | 9500       | Int16      | 13:10:09.623     | 13:10:10.716    | Good       |     |
| IBHLinkUA@ibhlinkua-005668                                                                                                    | 2      | IBHLinkUA@     | NS4 String IBH L | ink UA.CPU    | ValueCounter    | 5056       | Int16      | 13:11:43.258     | 13:11:43.508    | Good       |     |
| Documents     Data Access View                                                                                                    | 3      | IBHLinkUA@     | NS4 String IBH L | ink UA.CPU    | RealData        | 1234.5     | Float      | 13:10:16.757     | 13:10:17.719    | Good       | _   |
|                                                                                                    | 4      | IBHLinkUA@     | NS4 String IBH L | .ink UA.CPU   | Valueln         | 432        | Int16      | 13:11:42.739     | 13:11:42.757    | Good       |     |
| Address Space 🗗 🗙                                                                                                    | 5      | IBHLinkUA@     | NS14 Numeric 6   | 001           | CounterVar      | 9500       | Int16      | 12:17:06.207     | 12:17:06.207    | Good       |     |
| 😏 No Highlight 🗸 🗸                                                                                                    | 0      | IBHLinkUA@     | NS14 Numeric 6   | 000           | InData          | 98/65.4    | Float      | 12:17:06.207     | 12:17:06.207    | Good       |     |
| Contemporaries and the second second | 6      | IBHLINKUA@     | NS14 Numeric 0   | 003           | invar<br>OutBaa | 0          | Int Io     | 12:17:06:208     | 12:17:00.208    | Good       |     |
| V 🗀 Objects                                                                                                    | •      | IDFILINKUA@    | NS 14 Numeric 0  | 002           | Outres          | 0          | FIDAL      | 12:17:00.206     | 12:17:00.200    | 0000       |     |
| > 💫 Client                                                                                                    |        | dr             | ag & drop        |               |                 |            |            |                  |                 |            |     |
| > 🙀 Deviceset                                                                                                    |        |                | 1                |               |                 |            |            |                  |                 |            |     |
|                                                                                                    |        |                | /                |               |                 |            |            |                  |                 |            |     |
| > InData                                                                                                    | Rebro  | wse            |                  |               |                 |            |            |                  |                 |            |     |
| > 🕥 InVar 📃                                                                                                    | Call   |                |                  |               |                 |            |            |                  |                 |            |     |
| OutRes                                                                                                    |        |                |                  |               |                 |            |            |                  |                 |            |     |
| ✓ =♥ UserMethod                                                                                                    |        | / T            | 📕 Call UserMet   | hod on Exampl | le ?            | ×          |            |                  |                 |            |     |
| InputArguments                                                                                                    |        |                |                  |               |                 |            |            |                  |                 |            |     |
| OutputArguments                                                                                                    |        | Toronk Augusto |                  |               | _               |            |            |                  |                 |            |     |
| > 💑 MQTT                                                                                                    |        |                | Input Argumen    | its           | Dete Tree Dee   | - in the - |            |                  |                 |            |     |
| > 🙀 Modbus                                                                                                    |        |                | Name value       | (enter)       | DataType Des    | cription   |            |                  |                 |            |     |
| ✓ ▲ CPU 1500                                                                                                    |        |                | Value1 4/11.123  | (enter)       | Float           |            |            |                  |                 |            |     |
| >  DeviceHealth                                                                                                    | /      |                | Value2 4712.456  |               | Float           |            |            |                  |                 |            |     |
| DeviceManual                                                                                                    |        |                | Output Argume    | ents          |                 |            |            |                  |                 |            |     |
| DeviceRevision                                                                                                    |        |                | Name Value       |               | DataType Des    | cription   |            |                  |                 |            |     |
| HardwareRevision                                                                                                    | /      | 1              | Result 9423.58   |               | Float           |            |            |                  |                 |            |     |
| Manufacturer                                                                                                    |        |                | Result           |               |                 |            |            |                  |                 |            |     |
| V A Bragrams                                                                                                    |        |                | Succeeded        |               |                 |            |            |                  |                 |            |     |
| V Counted/aluer                                                                                                    |        |                |                  |               |                 |            |            |                  |                 |            |     |
| A maxValue Confirm                                                                                                    |        |                |                  |               |                 |            |            |                  |                 |            |     |
| > ValueCounter                                                                                                    |        |                |                  |               |                 |            |            |                  |                 |            |     |
| Ver Dataln                                                                                                    |        |                |                  |               |                 |            |            | ~                |                 |            |     |
| >  RealData Data Access View                                                                                                    |        |                |                  |               |                 |            | 1          |                  |                 |            |     |
| > Caluein                                                                                                    |        | # Disp         | lay Name         | Value         | Datatype        | Source     | e Timestar | np Server Tin    | nestamp S       | tatuscod   | e   |
| <ul> <li>RevisionCounter</li> </ul>                                                                                                    | 1      | MaxV           | alue             | 9500          | Int16           | 13:10:0    | 9.623      | 13:10:10.7       | '16 Go          | od         |     |
| SerialNumber     SoftwareRevision                                                                                                    | 2      | Value          | Counter          | 3387          | Int16           | 14:30:3    | 31.366     | 14:30:31 3       | 95 Go           | od         |     |
| > 💑 Tasks                                                                                                    | 2      | RealD          | ata              | 1224 5        | Float           | 12,10,1    | 6 757      | 12,10,17.7       | 10 6-           | od         |     |
|                                                                                                    |        | Valuel         |                  | 1204.0        | Lat 16          | 14-20-2    | 1 260      | 14-20-21-2       | 05 00           | ou a       | Ē   |
|                                                                                                    | 4      | valuel         | n                | 300           | INTIO           | 14:30:3    | 01.209     | 14:30:31.3       | 90 60           | od         |     |

| Data A | Access View |                                                                     |              |
|--------|-------------|---------------------------------------------------------------------|--------------|
| #      | Server      | Node Id                                                             | Display Name |
| 1      | IBHLinkUA@  | NS4 String IBH Link UA.CPU 1500.Programs.CounterValues.MaxValue     | MaxValue     |
| 2      | IBHLinkUA@  | NS4 String IBH Link UA.CPU 1500.Programs.CounterValues.ValueCounter | ValueCounter |
| 3      | IBHLinkUA@  | NS4 String IBH Link UA.CPU 1500.Programs.DataIn.RealData            | RealData     |
| 4      | IBHLinkUA@  | NS4 String IBH Link UA.CPU 1500.Programs.DataIn.ValueIn             | Valueln      |
|        |             |                                                                     |              |

# **1.8 Additional information**

The Python module, equipped with OPC variables, is processed by the Python interpreter available in the IBH Link UA. Of course, more complex tasks can be implemented using the Python programming language, analyzing machine parameters and data to make predictions and recommendations for optimizing machine performance. Further information about Python/methods/data models is available in the IBHsoftec WIKI:

https://wiki.ibhsoftec.com/de/IBH\_Link\_UA:Python/Methoden/Datenmodelle

The packed file **IBH Link UA - Python - Methods - Data Models.zip** contains the following folders / files:

| CPU 1500 TIA NodeSet                | folder with TIA V18 programs Provision of the data block variables CPU 1500.                                |
|-------------------------------------|----------------------------------------------------------------------------------------------------|
| Workshop CPU 1500 NodeSet.opu       | IBH OPC UA Editor configuration program.                                                                    |
| SiOME Nodeset Manual Example.xml    | Program for Siemens OPC UA Modeling Editor SiOME.                                                           |
| Python-Workshop.py                  | Python module for the IBH OPC UA editor.                                                                    |
| ibhua.pyi                           | Python program for IBH OPC UA Editor<br>Python modules to display in Microsoft<br>Visual Studio error-free. |
| Nodeset Manual CPU 1500 Example.zip | zipped file of the files listed above.                                                                      |